## **Assign Work Schedule**

In some cases, you may need to adjust your employee's work schedule. For example, they may want to switch their 9/80 Friday off, or stop working a 9/80 schedule altogether.

1. To get started, first search 'assign work schedule' using the Workday search bar. From the search results, click **Assign Work Schedule**.

| Williams.      | Q assign w | ork schedule           |
|----------------|------------|------------------------|
| Search Results |            |                        |
| Categories     |            | Search Results 1 items |
| Common         |            | Tasks and Reports      |
| Assets         |            | Assign Work Schedule   |
| Organizations  |            |                        |

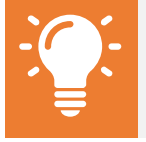

<u>Note</u>: If your employee is not yet on a 9/80 schedule, please refer to the Create Request QRG.

2. Search for and select the Worker from the dropdown.

| Assign Work Schedule                                                                                                    |              |  |
|----------------------------------------------------------------------------------------------------|--------------|--|
| All work schedule assignments must be effective at the beginning of a pay period. Please ensure that the Start Date you select coinsides with this policy. |              |  |
| Worker                                                                                                    | ★ × David := |  |

 Enter the desired Start Date of the schedule change. Note that the assignment must be effective at the beginning of a pay period, so be sure that the Start Date coincides with this policy. If the schedule change is indefinite, you do not need to select an End Date.

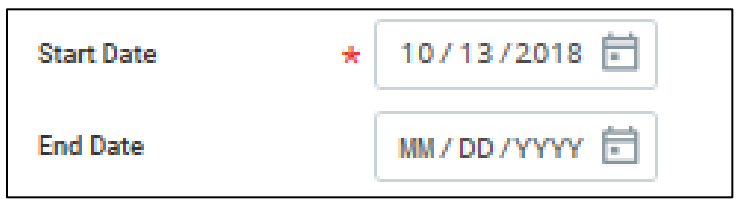

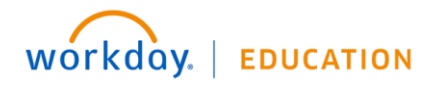

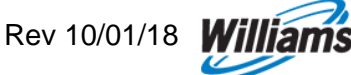

4. From the **Work Schedule Calendar** dropdown, select the appropriate schedule, ensuring that you select appropriately between Exempt and Non-Exempt.

Note that workers on 9/80 Schedule 1 will have the first Friday in the pay period off; workers on 9/80 Schedule 2 will have the second Friday in a pay period off.

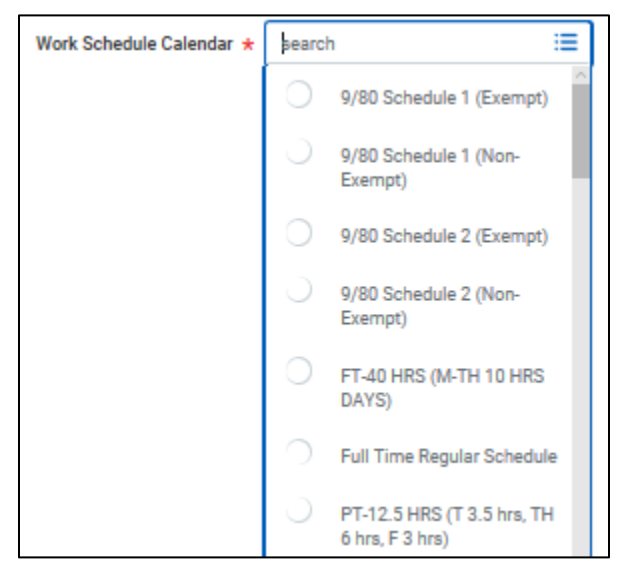

5. Click **OK** to complete the schedule assignment. If the employee is non-exempt, they will see the schedule change reflected in their calendar upon the effective date.

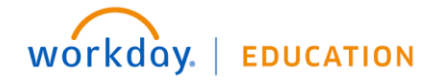

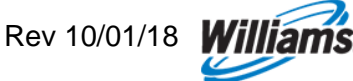